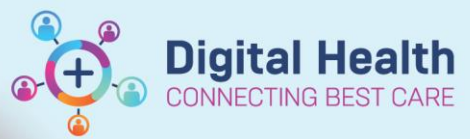

# Medications – Freetext Medications and Infusions

Digital Health Quick Reference Guide

### This Quick Reference Guide will explain how to:

Prescribe freetext medications and infusions (medications NOT in the EMR catalogue).

There will be instances when the medication you want to prescribe cannot be found in the EMR. Some examples could be:

- Overseas medications
- Complementary and Alternative Medications (CAMs).

<u>Key points</u>

Freetext medications are NOT added to the EMR's in-built warning system (clinical decision support)

There will be no alerts for drug interactions, drug allergies, drug duplication etc.

Freetext medications are <u>only to be used</u> for medications that don't exist in the EMR.

## **Ordering Freetext Medications**

1. Go to Orders and Referrals

in the Table of Contents and click +Add

2. Type "freetext" into the Search field and select freetext medication

+ Add

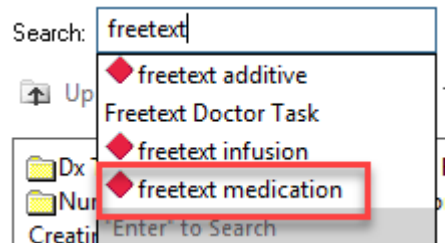

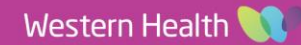

3. Complete all mandatory fields highlighted yellow. In the **Freetext dose** field, always accompany dose with correct units e.g. 1 tablet, 20 mL

| ■ Details for freetext    | medication             |                        |              |
|---------------------------|------------------------|------------------------|--------------|
| 📸 Details 📗 Order Con     | nments 🗍 🗊 Diagnoses   |                        |              |
| 🕈 😭 lh. 🛛 💙               |                        |                        | Remaining Ad |
| *Medication name:         | Hair Skin and Nails BM | Strength dose:         |              |
| Strength dose unit:       | ~                      | Volume dose:           |              |
| Volume dose unit:         | •                      | *Freetext dose:        | 1 tablet     |
| *Route of administration: | Oral v                 | Drug Form:             | ~            |
| *Frequency:               | daily 🗸                | PRN:                   | C Yes C No   |
| PRN reason:               | <b>~</b>               | Max dose per 24 hours: |              |

4. Sign the order and review the MAR/MAR Summary

## **Ordering Freetext Infusions**

#### Ordering a FREETEXT ADDITIVE:

To be used when the additive (medication) component of the infusion is not in the EMR.

- 1. Go to Orders and Referrals + Add in the Table of Contents and select +Add
- 2. Search "freetext" into the Search field and select freetext additive
- 3. Select the Infusion Type and select OK

| Search: | freetext                                |   | P   | Infusion Type                             | × |
|---------|-----------------------------------------|---|-----|-------------------------------------------|---|
| The Up  | freetext additive .                     |   | How | would you like to give freetext additive? | ? |
|         | Freetext Doctor Task                    |   | Giv | ve As:                                    |   |
|         | <ul> <li>freetext infusion</li> </ul>   |   |     | Continuous infusion                       |   |
|         | <ul> <li>freetext medication</li> </ul> | 5 |     |                                           | _ |
| Creatin | "Enter" to Search                       |   |     | OK Cancel                                 |   |

4. An Interaction Checking alert will appear. Select OK

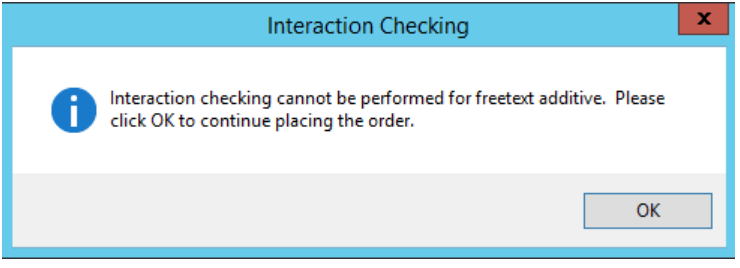

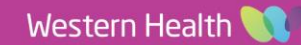

**Digital Health** 

I

5. Select the **Base Solution** icon. Search for and select the required diluent, e.g. sodium chloride 0.9% infusion (BAG BY BAG) and select **Done** 

| Base Solution       | Bag Volume    | Rate            | Infuse Over         |      |  |
|---------------------|---------------|-----------------|---------------------|------|--|
|                     |               |                 |                     |      |  |
| Austive             | Additive Dose | Normalized Rate | Delivers Occurrence |      |  |
| × freetext additive | 8             |                 |                     | EB 👻 |  |
|                     |               |                 |                     |      |  |
| Total Bag Volume    |               |                 |                     |      |  |

- 6. Replace the words "freetext additive" with the required additive
- 7. Complete the Additive Dose field, including units

| Base Solution                              | Bag Volume    | Rate            | Infuse Over |            |
|--------------------------------------------|---------------|-----------------|-------------|------------|
| sodium chloride 0.9% infusion (BAG BY BAG) | mL 🖀          | mL/hr           | hr(s)       |            |
| Additive                                   | Additive Dose | Normalized Rate | Delivers    | Occurrence |
| × freetext additive                        | 8             |                 |             | EOB-S2 💌   |
|                                            |               |                 |             |            |
| Total Bag Volume                           | mL            |                 |             |            |

8. Complete all other mandatory fields

| Base Solution                              | Bag Volume    |    | Rate            | Infuse Over |            |
|--------------------------------------------|---------------|----|-----------------|-------------|------------|
| sodium chloride 0.9% infusion (BAG BY BAG) | 500 mL        | 8  | 250 mL/hr       | 2 hr(s)     |            |
| Additive                                   | Additive Dose |    | Normalized Rate | Delivers    | Occurrence |
| × AZ9876 Clinical Trial Drug               | 20 mg         | 8  | 10 mg/hr        | 10 mg/hr    | EB 💌       |
|                                            |               | 60 |                 |             |            |
| Total Bag Volume                           | 500 mL        |    |                 |             |            |

- 9. Check the Details tab and enter any required Order Comments
- 10. Sign the order and review the MAR/MAR Summary

#### **Ordering a FREETEXT INFUSION:**

To be used when the diluent (fluid) is not in the EMR.

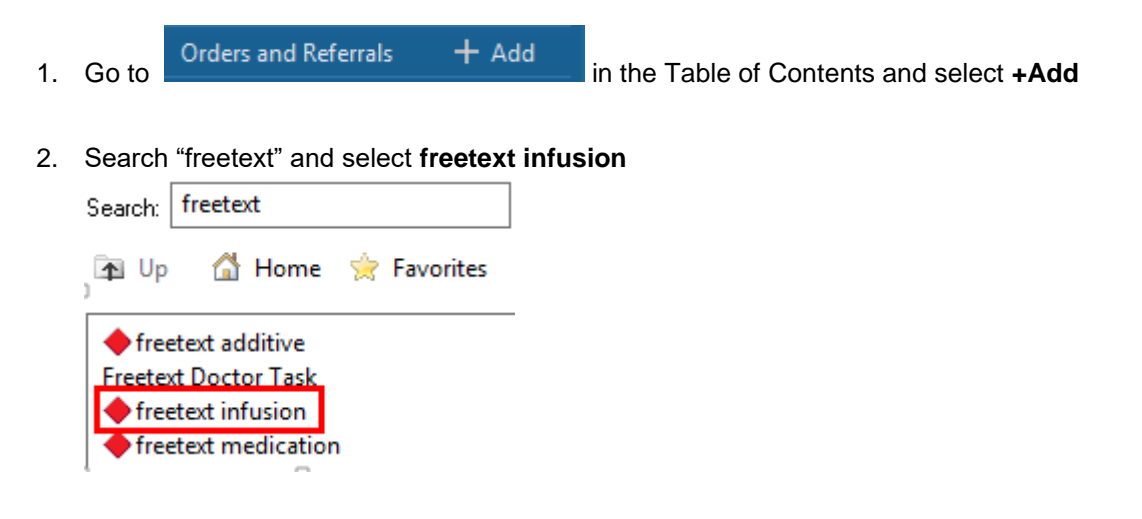

Digital Health

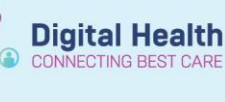

3. An Interaction Checking alert will appear. Select OK

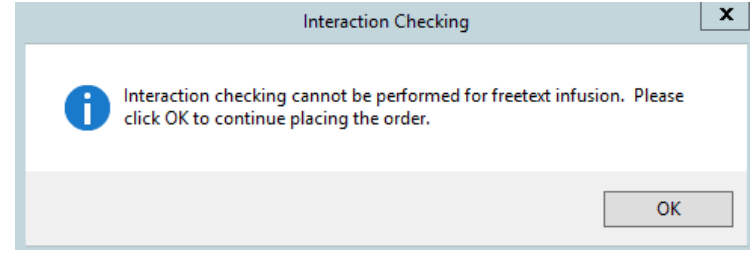

4. Replace the words "freetext infusion" with the required diluent

| Base Solution     | Bag Volume    |   | Rate            | Infuse Over |            |
|-------------------|---------------|---|-----------------|-------------|------------|
| freetext infusion | mL            | 8 | mL/hr           | hr(s)       |            |
| Additive          | Additive Dose |   | Normalized Rate | Delivers    | Occurrence |
| <b>1</b>          | 1             | B |                 |             |            |
| Total Bag Volume  | mL            |   |                 |             |            |

5. Complete all other mandatory fields

| Base Solution     | Bag Volume    |    | Rate            | Infuse Over |            |
|-------------------|---------------|----|-----------------|-------------|------------|
| 😫 Plasma-Lyte 148 | 1000 mL       | 80 | 125 mL/hr       | 8 hr(s)     |            |
| Additive          | Additive Dose |    | Normalized Rate | Delivers    | Occurrence |
|                   |               | 00 |                 |             |            |
| Total Bag Volume  | 1000 mL       |    |                 |             |            |

#### 6. Check the Details tab

Note: Duration should always be entered in "bag(s)"

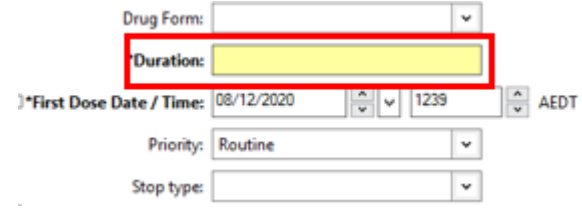

| Route of administration: | IV Infusion | ۷ |  |  |  |
|--------------------------|-------------|---|--|--|--|
| *Duration unit:          |             | ۷ |  |  |  |
|                          | 1.43        |   |  |  |  |
| Indication:              | bag(s)      |   |  |  |  |
| Stop Date/Time:          | rin(s)      |   |  |  |  |
|                          | min(s)      |   |  |  |  |
| Bolus Dose:              | week(s)     |   |  |  |  |
|                          |             |   |  |  |  |

- 7. Enter any required Order Comments
- 8. Sign the order and review the MAR/MAR Summary

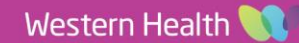